## Step 3 Send messages to AWS from Niagara

1. Open the AWS IoT Core service.

| Internet of Things    |  |  |
|-----------------------|--|--|
| loT Core              |  |  |
| FreeRTOS              |  |  |
| IoT 1-Click           |  |  |
| IoT Analytics         |  |  |
| IoT Device Defender   |  |  |
| loT Device Management |  |  |
| IoT Events            |  |  |
| loT Greengrass        |  |  |
| IoT SiteWise          |  |  |
| loT Things Graph      |  |  |

2. Choose the test utility.

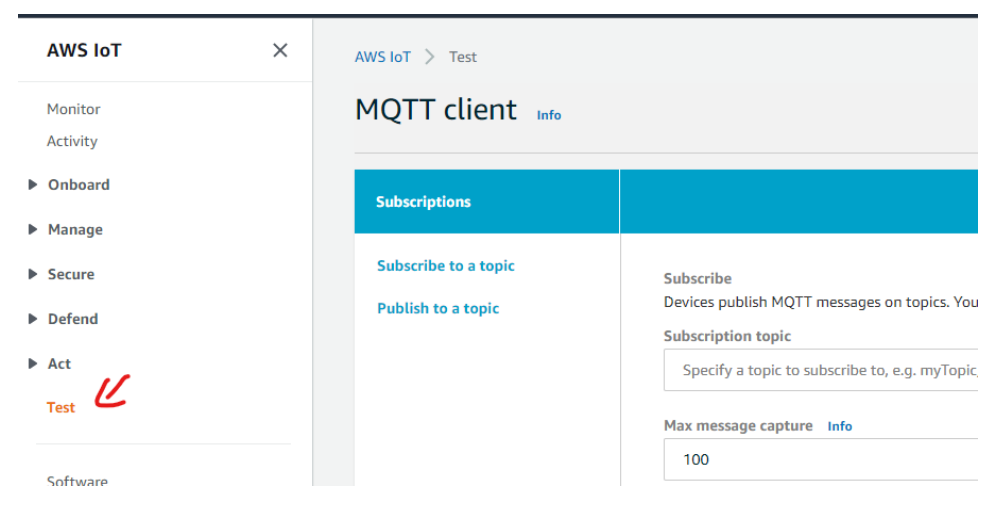

3. Subscribe to all devices topic.

| Subscriptions                                              | /devices/#                                                                                              |  |  |
|------------------------------------------------------------|----------------------------------------------------------------------------------------------------|--|--|
| Subscribe to a topic<br>Publish to a topic<br>/devices/# ¥ | Publish<br>Specify a topic and a message to publish with a QoS of 0.<br>/devices/#<br>1 {<br>2 }<br>3 } |  |  |
|                                                            |                                                                                                    |  |  |

4. Go to your point and trigger a change.

| 1 | S My Network                                          | 🕔 Setpoint (Numeric V | Vritable)                                  |     |
|---|-------------------------------------------------------|-----------------------|--------------------------------------------|-----|
|   | Local Device                                          | Facets                | units=null,precision=1,min=-inf,max=+inf 📎 | • • |
|   |                                                       | Proxy Ext             | null                                       |     |
|   | ▶ 早 Bacnet Comm                                       | - Out                 | 23.0 {ok} @ def                            |     |
|   | Monitor                                               | — In1                 | - (null)                                   |     |
|   | <ul> <li>X Tuning Policies</li> <li>AHU_01</li> </ul> | = In2                 | - (null)                                   | Ŧ   |
|   |                                                       | = 1n2                 | (mull)                                     | I   |
|   | Alarm Source Info                                     | - 113                 | - {null}                                   |     |
|   | Points                                                | - In4                 | - {nuii}                                   | +   |
|   |                                                       | - In5                 | - {null}                                   | ¥   |
|   | Proxy Ext                                             | - 45 Sat              | - {null}                                   | Ŧ   |
|   | Info Source                                           | - Jet                 | - {null}                                   | Ŧ   |
|   |                                                       | 10                    | - {null}                                   |     |
|   |                                                       | OK Cance              | el - {null}                                | Ŧ   |
|   | Awsio i Pointext                                      | - 1010                | - {null}                                   | Ŧ   |
|   | Return fan command                                    | — In11                | - {null}                                   | Ŧ   |
|   | Discharge Air Pressure                                |                       |                                            |     |

5. And voilà your messages is received!. note that we received 2 events (value change and status change). the body message is the same because by default the templates are the same, to change this go to the connector advanced settings.

/devices/AHU\_01\_u0SAYCUHda9VUZ5h5Z7nR/... October 19, 2020, 17:28:55 (UTC+0200)

```
{
    "pointId": "Setpoint_v0SAYCUEtoUyS3P0df5kd",
    "timestamp": "2020-10-19T17:28:55.565+02:00",
    "value": 10,
    "status": "{ok} @ def"
}
```

/devices/AHU\_01\_u0SAYCUHda9VUZ5h5Z7nR/... October 19, 2020, 17:28:55 (UTC+0200)

```
{
    "pointId": "Setpoint_v0SAYCUEtoUyS3P0df5kd",
    "timestamp": "2020-10-19T17:28:55.560+02:00",
    "value": 10,
    "status": "{ok} @ def"
}
```

6. Now go to the reference and change a slot value. Property Sheet

|   | oparty sheet                                  |                                                   |  |  |  |
|---|-----------------------------------------------|---------------------------------------------------|--|--|--|
| Ĵ | Ticket1 (Fiix Reference)                      |                                                   |  |  |  |
|   | 🗎 Id                                          | S1kjauSHBYGy7656S876AByS66                        |  |  |  |
|   | 🗎 Link                                        | https://example.com/t/SlkjauSHBYGy7656S8          |  |  |  |
|   | 🃔 name                                        | MyTicketl                                         |  |  |  |
| • | 🧊 AwsloTReferenceExt 🛛 Aws Io T Reference Ext |                                                   |  |  |  |
|   | 📄 Status 🛛 {0}                                | κ}                                                |  |  |  |
|   | Fault Cause                                   |                                                   |  |  |  |
|   | 🗎 Enabled 📃 🔵                                 | true 🗸                                            |  |  |  |
|   | Device Query sta                              | ation: slot:/Drivers/BacnetNetwork/AHU_01 📄 👻 🕨 🕧 |  |  |  |
|   |                                               |                                                   |  |  |  |

7. You should see a new message sent.

```
/devices/AHU_01_u0SAYCUHda9VUZ5h5Z7nR/... October 19, 2020, 17:30:41 (
{
    "pointId": "SlkjauSHBYGy7656S876AByS66",
    "name": "MyTicket1",
    "link": "https://example.com/t/SlkjauSHBYGy7656S876AByS66",
    "id": "SlkjauSHBYGy7656S876AByS66"
}
```

## Next Step

Step 4 Send alarms to AWS